# en avant la musique !

## UNE ACTIVITÉ EXPÉRIMENTALE POUR ANALYSER DES SONS AVEC UN SMARTPHONE.

## DANS CETTE ACTIVITÉ, ON FAIT QUOI ?

On cherche à enregistrer et à déterminer les caractéristiques de sons émis par des instruments de musique ou par la voix. Les enregistrements et leur exploitation sont réalisés avec un smartphone.

## L'ÉCHAUFFEMENT « PHYPHOX »

Télécharger l'application Phyphox pour découvrir comment l'utiliser sur ce tuto : <u>https://tinyurl.com/PhyphoxTuto</u>

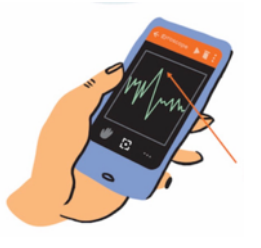

Utiliser l'application Phyphox, onglet « générateur de son ». Augmenter la fréquence du son émis et noter la fréquence

maximale audible. Faire l'expérience avec plusieurs personnes d'âges différents (frères, soeurs, parents, grand-parents...). Que constatez-vous ?

## DU CÔTÉ DES MODÈLES

Le capteur enregistre le signal sonore en fonction du temps. Dans le cas d'un signal périodique : le même motif se répète identique à lui-même à intervalle de temps régulier.

La durée de ce motif est appelée « période » (en seconde). Le nombre de fois où ce signal se répète pendant une seconde est appelé « fréquence » et s'exprime en hertz (Hz). Ainsi, pour un signal de fréquence 400 Hz signifie que le motif se répète 400 fois par seconde.

Période (T) et fréquence (f) sont reliées par la relation :

f = 1 / T (avec f en Hz et T en s).

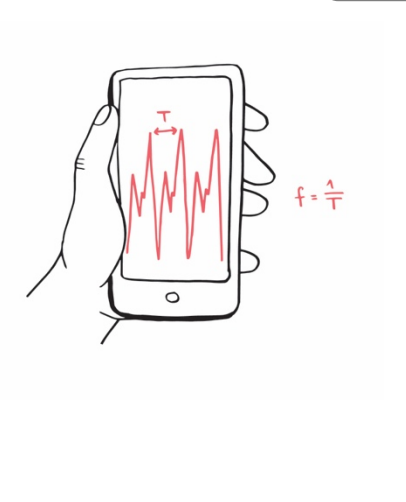

## L'EXPÉRIENCE N°I : LA HAUTEUR D'UN SON

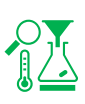

Enregistrer deux notes différentes d'un même instrument de musique à l'aide de l'application Phyphox, onglet « autocorrélation audio » puis « données brutes ». Si vous ne disposez pas d'instruments de musique, vous pouvez chanter deux notes différentes.

1) Observer et commenter l'allure du signal.

2) A l'aide de l'outil « détail d'une mesure », déterminer la période puis la fréquence du son pour chaque note enregistrée, comparer à la valeur calculée par l'application dans l'onglet «autocorr.».

### Pour aller plus loin :

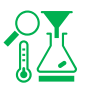

### Concours de justesse :

Chanter un son de fréquence la plus proche possible de 300 Hz et envoyer la copie d'écran à votre enseignant

### La tessiture :

Dans le domaine musical, la tessiture, également appelée registre, est l'ensemble continu des notes qui peuvent être émises par une voix.

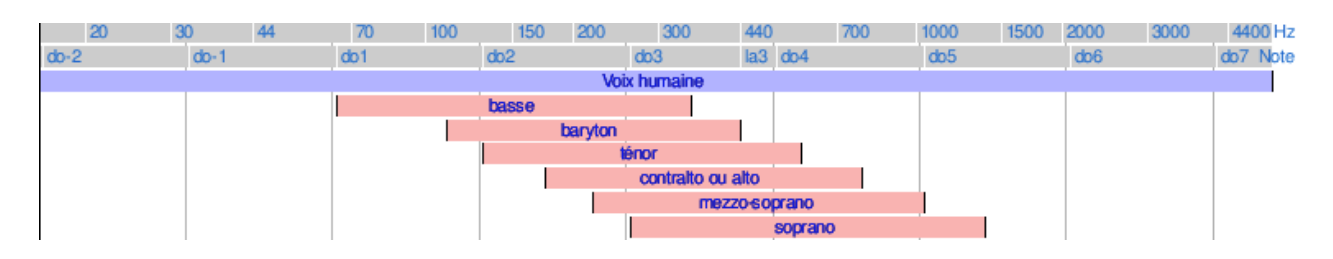

Déterminer la tessiture de Jakub Joseph Orlinski à partir de cet enregistrement de « Sento in seno » de Vivaldi (écouter et analyser la plage entre 0:24 et 1:00):

### https://youtu.be/mnD9NsBdU7Q

Déterminer la note la plus aiguë chantée par Mariah Carey dans « Emotions » : <u>https://youtu.be/NrJEFrth270</u>

### Dark Vador avec des bouteilles :

Une bouteille remplie partiellement d'eau émet une note quand on souffle dedans. La hauteur de la note va dépendre du volume d'air dans la bouteille. En ajoutant plus ou moins d'eau à l'intérieur on peut donc modifier la note émise.

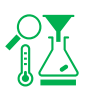

À l'aide de trois bouteilles plus ou moins remplies, jouer le début du thème de Dark Vador "The imperial March".

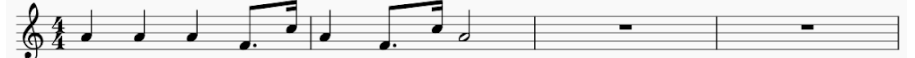

### L'EXPÉRIENCE N°2 : LE TIMBRE D'UN SON

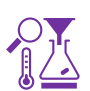

Enregistrer une même note produite par deux instruments différents à l'aide de l'application Phyphox, onglet « mesure du son ».

Si vous ne disposez pas de deux instruments, vous avez votre voix et vous pouvez utiliser un instrument simulé en ligne (par exemple : <u>https://virtualpiano.net/</u>).

Observer et commenter l'allure du signal obtenu pour les deux instruments.

L'EXPÉRIENCE N°3 : LE NIVEAU SONORE

Mesurer le niveau sonore produit par un diapason, puis par deux diapasons.

Produire un son avec chacun des diapasons, puis avec les deux en même temps et mesurer à chaque fois le niveau d'intensité sonore avec l'application phyphox, onglet « intensité sonore » ou une appli sonomètre.

S'entraîner pour que les niveaux sonores produits par chaque diapason seul soient voisins.

Vérifier qu'ensemble, les deux diapasons produisent un niveau d'intensité sonore supérieur de 3dB environ à celui d'un diapason seul.

Pour aller plus loin :

Déterminer le plus petit niveau d'intensité sonore que l'on peut mesurer à l'aide de phyphox.

## FICHE PROF : EN AVANT LA MUSIQUE !

Ces activités expérimentales ont été conçues à l'initiative de l'Inspection Générale en collaboration avec l'équipe <u>"La</u> <u>Physique Autrement"</u> (Univ. Paris-Saclay/CNRS). Textes et vidéos : Julien Bobroff, Frédéric Bouquet, Jean Lamerenx, Patricia Marchand, Jacques Vince. Schémas : Anna Khazina.

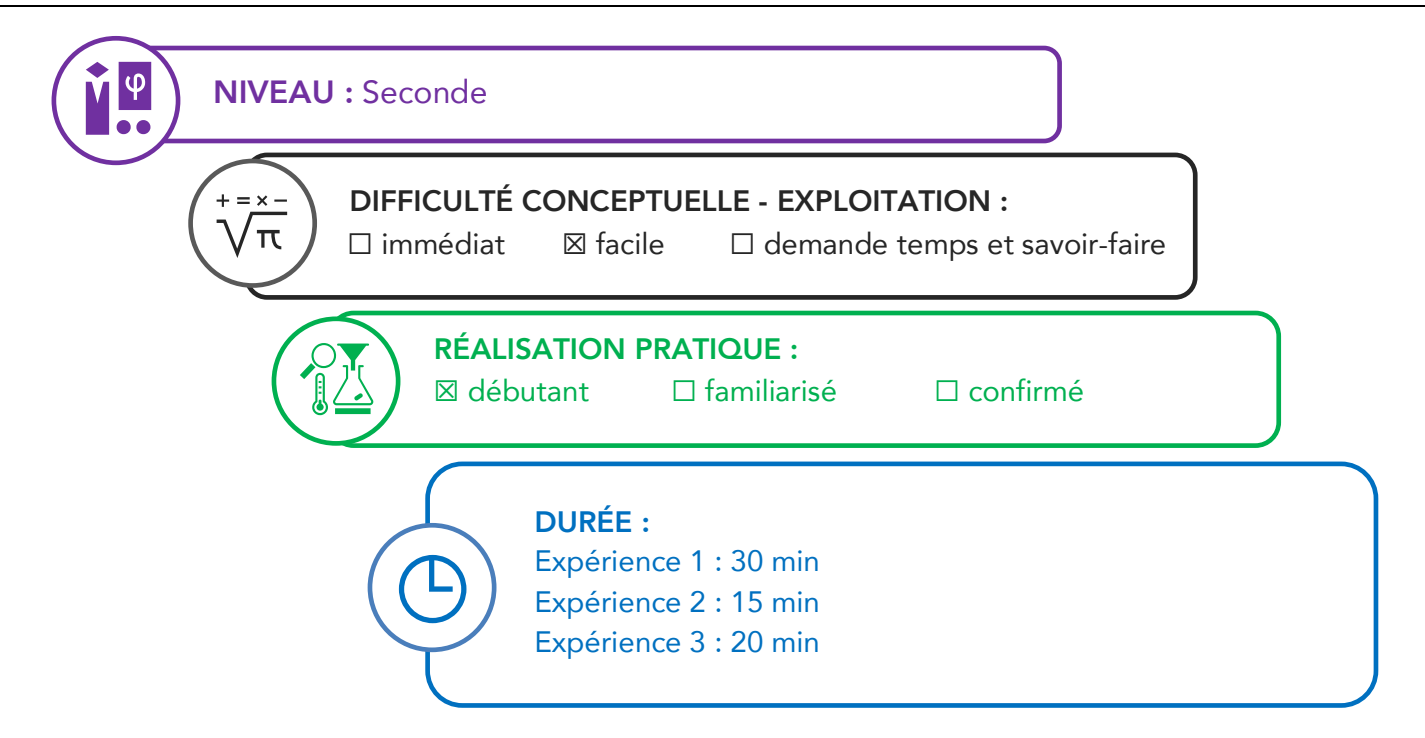

### Partie de programme :

| Notions et contenus                                        | Capacités exigibles                               |  |
|------------------------------------------------------------|---------------------------------------------------|--|
|                                                            | Activités expérimentales support de la            |  |
|                                                            | formation                                         |  |
| Perception du son : lien entre fréquence et hauteur ; lien | Citer les domaines de fréquences des sons         |  |
| entre forme du signal et timbre ; lien qualitatif entre    | audibles, des infrasons et des ultrasons.         |  |
| amplitude, intensité sonore et niveau d'intensité sonore.  | Relier qualitativement la fréquence à la hauteur  |  |
| Échelle de niveaux d'intensité sonore.                     | d'un son audible.                                 |  |
|                                                            | Relier qualitativement intensité sonore et        |  |
|                                                            | niveau d'intensité sonore.                        |  |
|                                                            | Exploiter une échelle de niveau d'intensité       |  |
|                                                            | sonore et citer les dangers inhérents à           |  |
|                                                            | l'exposition sonore.                              |  |
|                                                            | Enregistrer et caractériser un son (hauteur,      |  |
|                                                            | timbre, niveau d'intensité sonore, etc.) à l'aide |  |
|                                                            | d'un dispositif expérimental dédié, d'un          |  |
|                                                            | smartphone, etc.                                  |  |

### Objectifs pédagogiques de la séance :

|                                                                         | Exp 1 | Exp 2 | Exp 3 |
|-------------------------------------------------------------------------|-------|-------|-------|
| Déterminer la période d'un signal périodique et en déduire sa fréquence | х     | х     |       |
| Déterminer la hauteur d'un son                                          | х     |       |       |
| Mesurer un niveau d'intensité sonore.                                   |       |       | х     |

Les prérequis : Notion de fréquence : sons audibles, infrasons et ultrasons.

Le type d'activité : Expérience quantitative pouvant être réalisée chez soi en autonomie, de façon individuelle ou par groupe de 2 ou 3.

### Le matériel nécessaire

Appli nécessaire : Phyphox / Physics toolbox suite / spectrum advanced / sonomètre Capteurs du smartphone utilisés : microphone Logiciel d'acquisition : Regressi sonomètre instruments de musique apportés par les élèves ou le professeur piano virtuel sur ordi : <u>https://papiermusique.fr/piano-virtuel.php</u>

### **Conseils techniques**

Dans l'onglet "autocorrélation", choisir le deuxième onglet "données brutes". Et pour comparer la fréquence mesurée, basculer après avoir fait pause sur l'onglet "autocorr." Avec le générateur de son, on a des harmoniques qui peuvent être visibles sur le spectre mais qui ont une amplitude 10 fois plus petite que la fondamentale.

**Modalité de travail entre élèves** : élève seul ou groupe de 2 ou 3 (avec répartition des rôles) si problème de disponibilité de matériel

Modalité d'intervention pédagogique : Feuille de consignes communiquée aux élèves.

### Corrigé détaillé :

### Expérience 1 : La hauteur

Enregistrer deux notes différentes d'un même instrument à l'aide de l'application Phyphox, onglet "autocorrélation audio" puis "données brutes". Pour vérifier la valeur obtenue, aller sur l'onglet "autocorr.".

Attention : la courbe représentée dans l'onglet "autocorr." n'est pas le signal sonore (mais le résultat du calcul de l'autocorrélation).

### Détermination de la période :

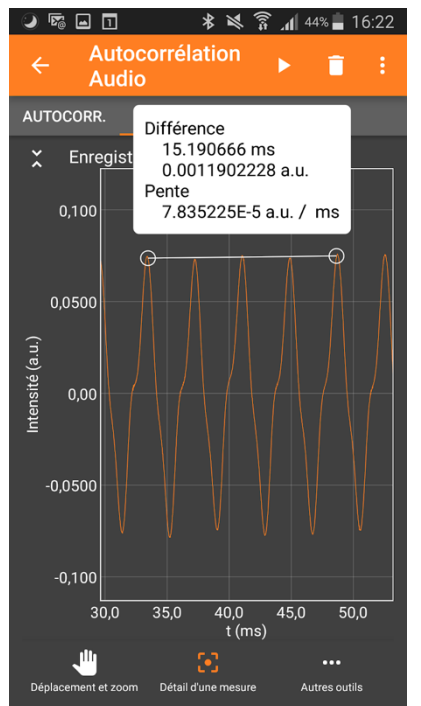

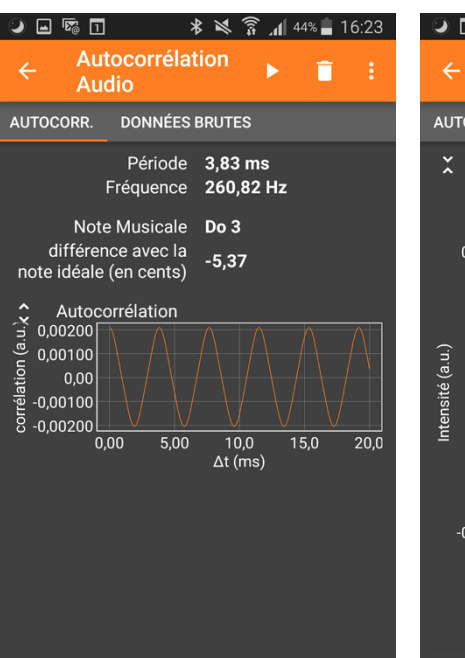

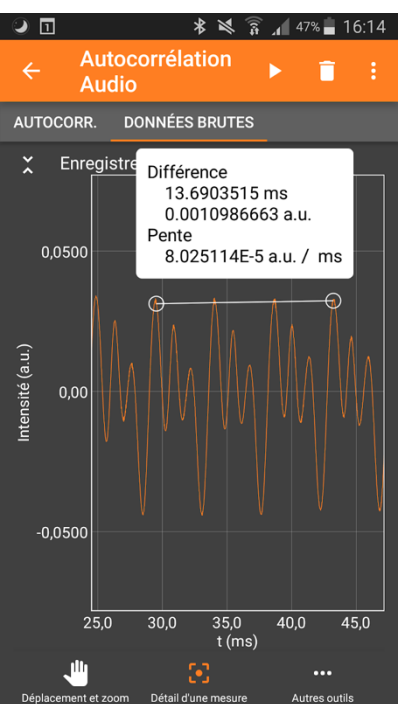

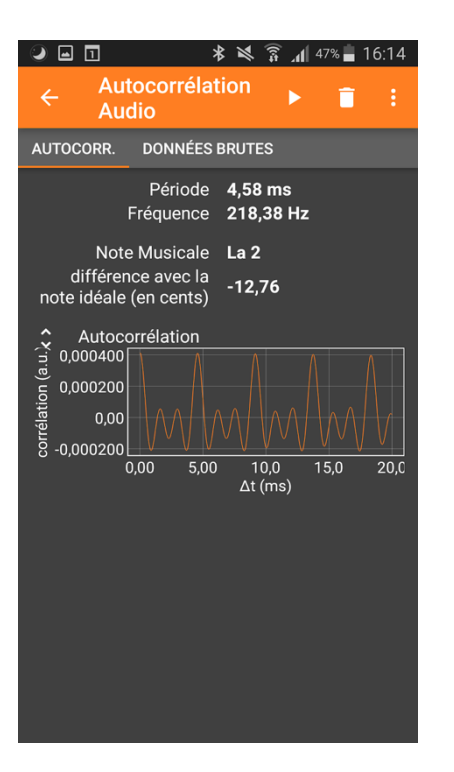

L'application phyphox permet de faire la mesure directement sur le graphe sans passer par un transfert de données sur ordinateur.

On peut aussi récupérer les données sous la forme d'un fichier excel ("exporter les mesures") et les exploiter avec regressi (→fichier→nouveau→presse papier puis coller les mesures exportées.)

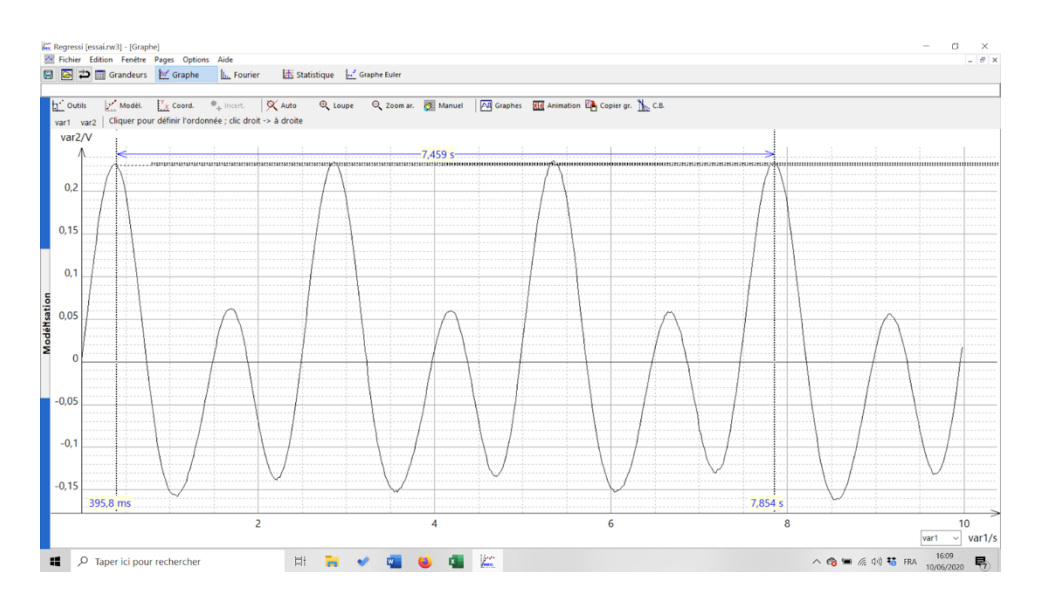

#### Pour aller plus loin :

- Faire de la musique avec de bouteilles remplies d'eau : <u>https://www.youtube.com/watch?v=Qi1YoPDcrrU</u>
- Jakub Joseph Orlinski est contre alto.
- La note la plus aigue chantée par Maria Carey est un Do 6 (à 2:49)

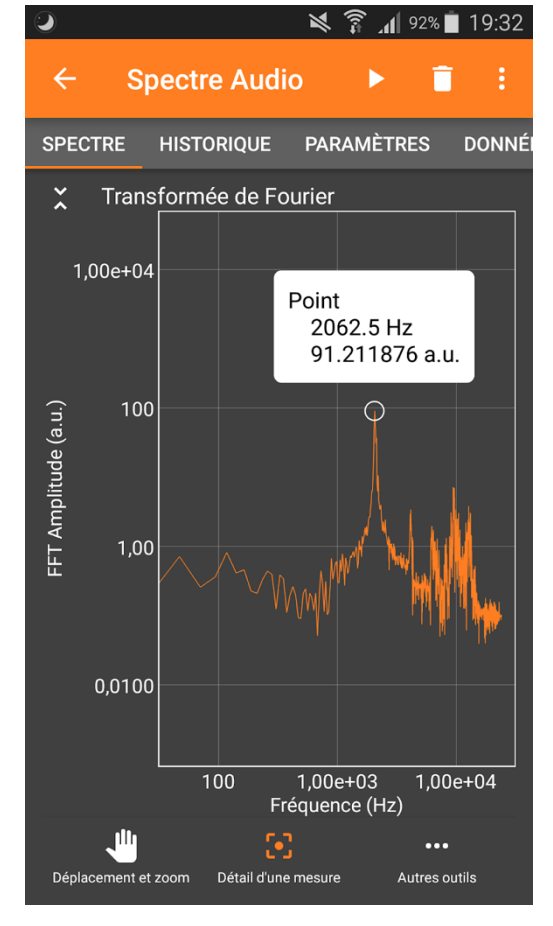

### Expérience 2 : Le timbre

Enregistrer une même note avec deux instruments différents à l'aide de l'application Phyphox, onglet "mesure du son".

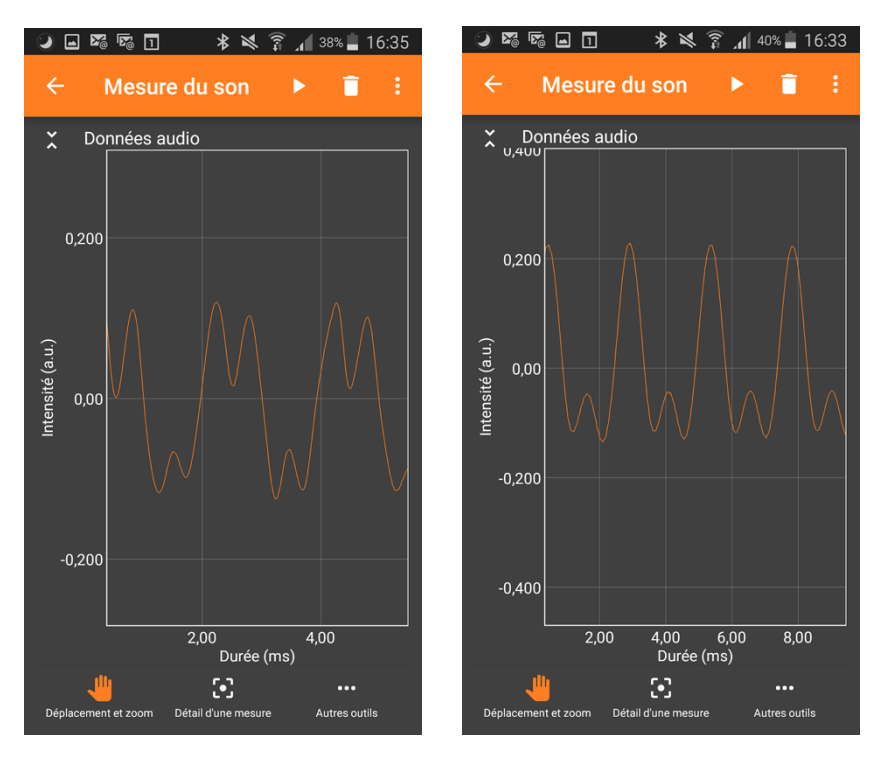

voix

flute

Il existe des instruments virtuels sur internet pour les élèves qui n'ont pas d'instruments de musique chez eux. Ils peuvent aussi chanter !

### Expérience 3 : Niveau d'intensité sonore

Les deux diapasons doivent être identiques. Il faut générer deux sons de même intensité pour remarquer que l'intensité sonore augmente de 3dB environ.